## Windows10での電子証明書のご利用方法 ◎平成28年8月2日(火)より ①Windows10をご利用 ②電子証明書方式のログオンをご利用 ③複数の電子証明書を1台のPCにインストール ①②③のすべてが当てはまるお客さまは、電子証明書の表示方法が変わります。 従来の表示方法 今後の表示方法 Windows セキュ × Windows セキュ! × 証明書の選択 証明書の選択 サイト bd3.hokuyobank.co.jp に対する資格情報が必要です: 50000000 50000678 DBC0017 9≣ 発行者: North Pacific Bank Internet 発行者: North Pacific Bank Internet Banking Banking CA CA 有効期間: 2016/07/28から 2016/07/31 有効期間: 2016/07/29 から 2017/07/30 証明書のプロパティを表示します 証明書のプロパティを表示します 50000000 ABCDEFG 発行者: North Pacific Bank Internet Banking CA キャンセル 有効期間: 2016/07/28 から 2016/07/31 OK キャンセル OK 1つの電子証明書だけが表示 されます。 電子証明書のご利用方法 『その他』をクリック ①1つの電子証明書の下部に ある『その他』をクリックします。 Windows セキュリティ 50000678 DBC00 2 📰 ② 選択可能な電子証明書が 発行者: North Pacific Bank Internet Banking CA すべて表示されます。 有効期間: 2016/07/29から 2017/07/30 証明書のプロパティを表示します ③ログオンに使用する電子証明 50000678 DBC00 -書をご確認のうえ選択し、 Bank Interne CA 『OK』をクリックしてください。 ご確認ください 有効期間: 2016/07/29 から 2017/07, (契約法人ID+利用者IDと 50000678 DBC001 -Bank Internet Banking なっているものが利用者用の CA 電子証明書です。) 有効期間: 2016/07/21 から 2017/07/22 OK. キャンセル 以上